# 1.19.3 WOP-12ac-LR. Quick guide for FBWA configuration via web interface

Wireless access point WOP-12ac-LR Application to the user manual Quick guide for FBWA configuration via web interface Firmware version 1.19.3 (04.2020)

IP-: http://192.168.1.10 User Name: admin Password: password

# Annotation

This manual specifies the following:

- WOP-12ac-LR configuration via web interface;
- WB-1P-LR configuration via web interface;
- RG-4402G configuration via web interface.

The manual gives an example of device configuration without using a soft controller. The following scheme is given as an example.

#### Figure 1 - Network structure

It is proposed to provide the subscriber with 3 types of services:

- Internet;
- VoIP;
- IPTV.

In the presented model, services (Internet, VoIP and STB +Multicast) operate in separate VLANs. All VLANs from provider network pass without change through the Wi-Fi base station to each subscriber station in tagged form. On the subscriber side of the client Wi-Fi equipment, traffic is received and terminated on a router (RG-4402G). In his turn, the subscriber can connect his equipment to the LAN port of the router to receive the «Internet» service, he can connect the telephone to the FXS port of the router to receive the «VoIP» service. Also, by connecting STB to the LAN port of the router, the subscriber receives the IPTV service.

To manage devices, static IP addresses are set. The «Internet» service is provided under the PPPoE protocol. For the «VoIP» service, the IP address is also issued via DHCP in a separate VLAN. Configuring and managing the STB is separate from the Multicast VLAN. List of used VLANs:

- Management VLAN 10;
- Internet VLAN 11;
- VoIP VLAN 12;
- IPTV VLAN 13;
- STB VLAN 14.

# WOP-12ac-LR configuration

## Connecting an access point to PC

PoE technology is used to power the WOP-12ac-LR, allowing it to transfer power through a UTP cable. A PoE injector is used to connect. Connect the access point to the **«Data & Power»** connector of the injector, and the computer to the **«Data»** connector. Connect the injector to a 220V power supply.

# Configuring computer network interface settings

Install the following network interface settings on the computer:

- IP 192.168.1.5;
- Subnet mask: 255.255.255.0;
- Default gateway: 192.168.1.1.

# Connection to the WOP-12ac-LR web interface

To connect to the web interface of the WOP-12ac-LR, enter the following to the URL bar of your browser:

• 192.168.1.10

In the window that appears, enter:

- User Name: admin
- Password: password

If the authorization page is not displayed after entering the device IP in the browser, check the IP address on the PC and switch settings. If the configuration on the device has been changed (is not a default one), reset the device to factory settings. To do this, press and hold the «F» button on the side panel of the device for 20 seconds, to access the «F» button, you must first unscrew the process screw.

# Firmware update:

Preliminary download the firmware file from http://eltex-co.com/support/downloads/ and save it on your computer. After obtaining the relevant firmware version, open the menu **«Maintenance»**, **«Upgrade»** tab and perform the following:

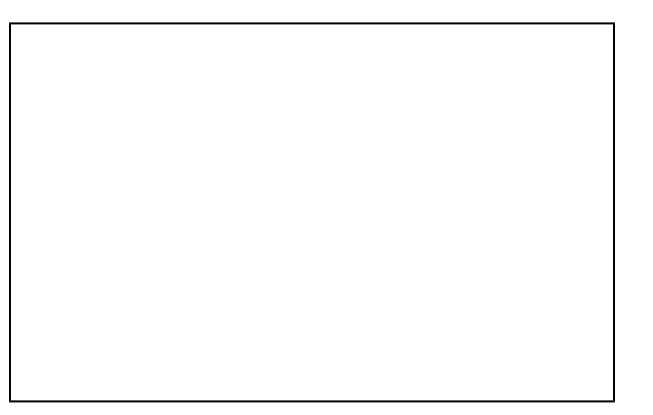

- Click the «Switch» button if you want to switch to an Alternative firmware image set in the «Secondary Image» field;
- Upload Method check the «HTTP» box;
- New Firmware Image click the «Select file» button and select relevant firmware version, click «Open»;
- Click «Upgrade». The update process will take several minutes (its current status will be indicated on the page), after which the access point will
  automatically reboot.

Do not switch off or reboot the device during the firmware update.

# Network settings:

(1)

You may check the current firmware version in the **«Basic Settings»** menu (Firmware Version). For remote management of WOP-12ac-LR, you should set network parameters of the device according to the settings of the network that you intend to use. In the **«Manage»** menu, open **«Ethernet Settings»** tab and perform the following:

- Management VLAN ID set the number of VLAN that you are going to use for access point management. VLAN1 is used in the given example;
   Connection Type selection of the method for setting the IP address on the control interface, through which the device's WAN interface will be
  - DHCP operation mode, when IP address, subnet mask, DNS server address, gateway are set by default and other parameters
    - required for operation are obtained from DHCP server automatically;
    - Static IP operation mode, when IP-address and all necessary parameters for WAN-interface are assigned as static.

In our case, a static IP address is used on the control interface. To assign an IP address to access points manually, select **«Static IP»**. Specify the IP address of WOP-12ac-LR (in the example, it is 192.168.1.10) in the **«Static IP Address»** field. Enter the address of the default gateway in the **«Default Gateway»** field. Changing the network mask is optional. Click **«Update»**.

Before changing the settings, make sure that the managing computer has the access to the access point. In case of erroneous changes, the settings can be rolled back by resetting the access point to the factory settings.

# Radio interface configuration

The access point has 3 radio interfaces that operate in the 5 GHz band. To configure the radio interface, go to the **«Manage»** menu, open the **«Wireless Settings»** tab and perform the following:

- Country select settings according to the rules of selected country. Select «Russia» in the list;
- Radio Interface radio interface status:

- On when checked, the radio interface is enabled;
- Off when checked, the radio interface is disabled.
- MAC Address—MAC address of the radio interface:
- Mode operating mode of the radio interface;
- Channel channel number for work of wireless network. If you select «Auto», the channel with the least number of working access points on this channel is automatically determined taking into account the specified region;
- Airtime Fairness technology of on-air fairness (limits data transfer to clients by equal transmission time):
  - On when checked, the technology is enabled;
  - Off when checked, the technology is disabled.

Radio1 configuration example:

- Radio Interface check the «On» box:
- Mode select value «IEEE 802.11a/n/ac».

Click «Update»

In the «Manage» menu, open the «Radio» tab and perform the following:

To go to the advanced settings, click «+» opposite «Advanced settings»:

- Radio selects wireless Wi-Fi interface;
  - Status configurable Wi-Fi interface status:
    - On when checked, the Wi-Fi interface is enabled;
    - Off when checked, the Wi-Fi interface is disabled.
- Mode operating mode of the radio interface:
- IEEE 802.11a/n/ac 5 GHz frequency range, maximum data rate of 867 Mbps in a 2x2 MIMO scheme.
- · Channel channel number for work of wireless network. If you select «Auto», the channel with the least number of working access points on this channel is automatically determined taking into account the specified region;
  - Channel Bandwidth channel bandwidth (available for 802.11n/ac modes). The 802.11n specification allows you to use a 40 MHz channel width in addition to the 20 MHz channel width used in other modes. Using channels with bandwidth of 40 MHz can increase the data transfer rate, but reduces the number of disjoint channels. The 802.11ac specification allows the use of a channel width of 80 MHz in addition to the possible values of 20 MHz and 40 MHz;
  - Transmit Chain antenna activity flags. When checked, the corresponding antenna is enabled;
  - VLAN list list of VLANs allowed for broadcasting. This setting is relevant for the VAP operating mode VlanTrunk.

Radio1 configuration example:

- Radio select value «1»;
- Channel set «Auto»;
- Channel Bandwidth set «80 MHz»;
- VLAN list add each VLAN separately 10, 11, 12, 13, 14.

Click «Update».

# VAP settings

On each wireless interface, you may configure up to 8 virtual access points. Each access point may have individual name of wireless network (SSID) and type of authentication/authorization. To configure VAP, go to the «Manage» menu, open the «VAP» tab and perform the following:

Access points configuration:

- Radio selection of a configurable radio module:
- VAP sequence number of the virtual access point;
- **Enabled** when checked, the virtual access point will be enabled, otherwise it is disabled:
- VLAN ID VLAN number to which the virtual access point is associated;
- SSID wireless network name;
- Broadcast SSID when checked, SSID broadcasting is on, otherwise it is disabled;
- Station Isolation when checked, station traffic isolation from each other within the same VAP is enabled;
- VLAN trunk when checked, the trunk port is used to connect the subscriber;
- · General Mode when checked, General port will be used to connect client equipment receiving and transmitting tagged and untagged traffic;
- General VLAN ID VLAN number, which will be removed in the direction of the client equipment/into which untagged traffic will be wrapped;
- Security wireless access security mode:
  - None do not use encryption for data transfer. The access point is available for any subscriber to connect; WPA Personal – WPA and WPA2 authentication;

  - WPA Enterprise certification mode of wireless devices, in which the client is authorized on a centralized RADIUS server.
- MAC Auth Type authentication mode of clients by MAC address:
  - Disabled do not use client authentication by MAC address;
    - RADIUS use client authentication by MAC address using a RADIUS server;
    - Local use client authentication by MAC address using the local address list generated on this access point.

Radio1 VAP0 configuration example:

- Radio select value «1»;
- Enabled set the flags for VAP 0;
- SSID enter the wireless network name«Eltex VAP»;
- Broadcast SSID set the flag to enable broadcasting of the SSID name;
- VLAN trunk set the flag to use the trunk port when connecting the WB-1P-LR;
- Station Isolation set a flag to prohibit packet transfer between clients;
- Security select the WPA Personal network security mode. Enter the password «Eltex123» in the «Key» field.

Click «Update».

# Enable WMF

In the «Wireless Multicast Forwarding» section multicast packet forwarding is configured:

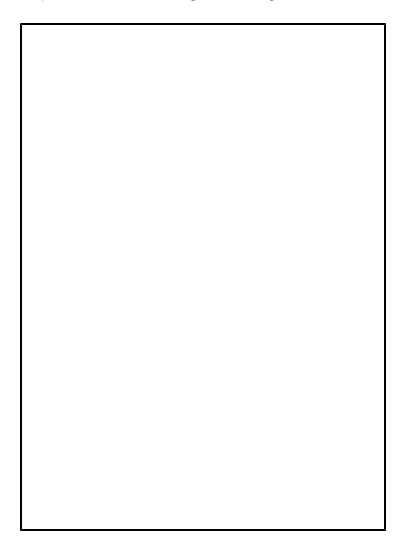

- Radio selection of a radio module;
- VAP number of the virtual access point;
- Enabled when checked, the virtual access point will be enabled, otherwise it is disabled;
- WMF-Enable when checked, the function of broadcasting multicast packets to unicast packets on a virtual access point will be enabled, otherwise it will be turned off.

WMF for Radio1 VAP0 configuration example:

- Radio select value «1»;
- WMF-Enabled set the flags for VAP 0.

Click  $\ensuremath{\text{ {\rm vlpdate}}}\xspace$  to save changes.

Configuration for Radio2 and Radio3 processes in the same way.

# Monitoring main parameters of wireless network

You may view the list of connected users in the «Status» menu, «Client Association» tab:

The list of third-party access points in WOP-12ac-LR area with data on wireless channel used and transmitted signal level is presented in **«Status»** menu, **«Rogue AP Detection»** tab:

The list of events is given in the «Status» menu, «Events» tab:

To obtain more detailed information, read the full user manual.

# WB-1P-LR configuration

# Connecting the device to PC

PoE technology is used to power the device, allowing it to transfer power through a UTP cable. A PoE injector is used to connect. Connect the device to the **«Data & Power»** connector of the injector, and the computer to the **«Data»** connector. Connect the injector to the household power supply.

# Configuring computer network interface settings

Install the following network interface settings on the computer:

- IP: 192.168.1.5
- Subnet mask: 255.255.255.0
- Default gateway: 192.168.1.1

# Connection to the WB-1P-LR web interface

To connect to the web interface of the device, enter the following to the URL bar of your browser:

• 192.168.1.1

The authorization page will open, enter:

- Login: admin
- Password: password

| Password:      | 1    | Enter login    |
|----------------|------|----------------|
|                |      | Password:      |
| Enter password | word | Enter password |

# Firmware update:

In the system settings, click on the link «More»:

| System               | more |
|----------------------|------|
| Access Configuration |      |
| HTTP 🗹               |      |
| HTTPS 🗹              |      |
| × ×                  |      |
|                      |      |
|                      |      |
|                      |      |
|                      |      |

Go to the **«Update firmware»** tab. Preliminary download the firmware file from http://eltex-co.com/support/downloads/ and save it on your computer. Firmware update for WB-1P-LR rev. M1:

|     | Firmware Upgrade                                                            |
|-----|-----------------------------------------------------------------------------|
|     | Active Version 1.13.1.69 O Check for Update                                 |
| ۲   | Firmware upgrade is also available at http://eltex-co.ru/support/downloads/ |
| === |                                                                             |
| ۰   | Firmware Image Обзор Файл не выбран.                                        |
|     | ± Upload File                                                               |
|     |                                                                             |

Firmware update for WB-1P-LR rev.B:

|   | Firmware Upgrade |                                                                             |
|---|------------------|-----------------------------------------------------------------------------|
|   | Active Version   | 1.13.1.38 O Check for Update                                                |
| ۲ | Backup Version   | 1.12.9.1                                                                    |
|   |                  | Firmware upgrade is also available at http://eltex-co.ru/support/downloads/ |
| 0 | Firmware Image   | Обзор Файл не выбран.<br>▲ Upload File                                      |
|   |                  |                                                                             |

To do this, click the «Select file» button in the «Firmware update file» field and specify the path to the control program file in .tar.gz format.

- Active Version- installed firmware version, which is operating at the moment;
- Backup Version the version of the firmware installed on the device, which can be accessed in case of problems with the active version of the firmware;
- Check for upgrade click this button to check the availability of the latest firmware version. With this function, you may quickly check the latest firmware version and update the firmware, if necessary;
- Make active a button that allows you to make a backup version of the firmware active, this will require a reboot of the device. The active firmware version will not be set as a backup.

To start the update process, you must click the **«Upload file»** button. The process may take several minutes (its current status will be shown on the page). The device will be automatically rebooted when the update is completed.

|                                | Attention! Do not power off the device!                                                      |  |
|--------------------------------|----------------------------------------------------------------------------------------------|--|
|                                | File has been downloaded. Upgrading firmware is in progress. Please, wait about 3 min 26 sec |  |
| Do not switch off or reboot th | e device during the firmware update.                                                         |  |

# Configure Wi-Fi connection to the base station

1. Connect to the web interface (see Section Connection to the WB-1P-LR web interface). In the Wi-Fi settings, click on the link «More»:

| Wi-Fi Client  | more     |
|---------------|----------|
| SSID          | Eltex    |
| Security Mode | WPA2 -   |
| WPA Key       | 12345678 |
|               | ✓ ×      |
|               |          |
|               |          |
|               |          |
|               |          |

A page opens with a complete list of settings for Wi-Fi.

2. In the **«Network Identifier (SSID)**» field, enter the name of the Wi-Fi network to which the device will connect. If you use a Wi-Fi network without encryption to connect, then select **«Off**» in the **«Security mode»** field. If you use a Wi-Fi network with encryption for the connection, in the **«Security mode»** field, select the encryption mode that is configured on the base station and specify additional parameters (WPA key/username and password).

| WAN                 |                 |          |                    |
|---------------------|-----------------|----------|--------------------|
| Connection Settings |                 |          |                    |
|                     | SSID            | x        | Q Scan Environment |
|                     | 802.11 Mode 802 | 2.11ac 🚽 |                    |
| Chann               | el Bandwidth 80 | MHz 🚽    |                    |
| s                   | ecurity Mode WP | A2       |                    |
|                     | WPA Key 123     | 45678    |                    |

3. In the «Operation mode» field, select the operating mode of the «Bridge» device.

in the «Protocol» field select protocol for connection of the device via Wi-Fi interface to service provider network: Static or DHCP.

5. Set the flags in the options «Use VLAN trunk», «Use Management VLAN» and «Use General VLAN».

6. In the **«Management VLAN ID»** field, specify the VLAN number that will be used to manage the device. In the **«General VLAN ID»** field, specify the same VLAN number as in the **«Management VLAN ID»** field:

| Network Mode         | Bridge        |
|----------------------|---------------|
| Priority             | DSCP          |
| Protocol             | Static        |
| IP Address           | 192.168.100.4 |
| Netmask              | 255.255.255.0 |
| Default Gateway      | 192.168.100.1 |
| Primary DNS Server   | 8.8.8.8       |
| Secondary DNS Server | 8.8.4.4       |
| VLAN Trunk Mode      | $\checkmark$  |
| Use Management VLAN  | $\checkmark$  |
| Management VLAN ID   | 10            |
| Management 802.1P    | 0             |
|                      |               |
| Use General VLAN     | $\checkmark$  |
| General VLAN ID      | 10            |
| General 802.1P       | •             |
|                      |               |

7. To apply the new configuration, click the «Apply» button.

For the example above, the following settings are used:

- In the field «Network Identifier (SSID)» specify «Eltex»;
- In the «Security Mode» field, select «WPA2»;
- In the «WPA Key» field, enter the key value «Eltex123»;
- Select the «Bridge» operation mode;
- In the «Protocol» field, select «Static»;
- In the «IP address» field specify the IP address: 192.168.100.4;
- In the **«Subnet mask**» field: 255.255.255.0;
- In the «Default gateway» field:192.168.100.1;
- In the «Management VLAN ID» field specify the VLAN ID: 10;
- In the «General VLAN ID» field specify the VLAN ID: 10.

## Access the device from an external network

Go ro rhe «System» submenu, «Access» tab. To get access to the device via external network set the following permissions:

#### Web - External network:

- HTTP when checked, connection to the device web configurator through WAN port via HTTP is enabled (insecure connection);
- HTTPS when checked, connection to the device web configurator through WAN port via HTTP is enabled HTTPS (secure connection).

#### Telnet - External network:

• Telnet – when checked, Telnet connection to the device through the WAN port is allowed.

#### SSH – External network:

• SSH - when checked, SSH connection to the device through the WAN port is allowed.

| Access to Internet Service |        |            |
|----------------------------|--------|------------|
|                            | Web    | HTTP HTTPS |
|                            | Telnet |            |
|                            | SSH    |            |
|                            |        |            |
| ✓ Apply ★ Cancel           |        |            |

To apply the new configuration, click the **«Apply**» button.

# RG-4402-G configuration

# Connection to RG-4402-G web interface

- 1. Turn on the computer to obtain network settings via DHCP and connect with a patch cord to one of the RG-4402G LAN ports.
- 2. To connect to the web interface of the device, enter the following to the URL bar of your browser:
- 192.168.1.1
- 3. In the window that appears, enter:
  - Login: admin
  - Password: password

| Password:      | Enter login    |  |
|----------------|----------------|--|
| Enter password | Password:      |  |
|                | Enter password |  |

# Firmware update:

1. In the system settings, click on the link «More»:

| System               | more |
|----------------------|------|
| Access configuration |      |
| HTTP 🗹               |      |
| HTTPS                |      |
| ×                    |      |
|                      |      |
|                      |      |
|                      |      |
|                      |      |

2. Go to the **«Update firmware**» tab. Preliminary download the firmware file from http://eltex-co.com/support/downloads/ and save it on your computer. To do this, click the **«Select file»** button in the **«**Firmware update file» field and specify the path to the control program file in .tar.gz format.

| Firmware upgrade           |                                                                                                    |
|----------------------------|----------------------------------------------------------------------------------------------------|
| Active version of firmware | 1.14.1.527 O Check for update                                                                      |
|                            | Firmware upgrade is also available at: http://eltex.nsk.ru/downloads                               |
| Firmware image             | Обзор Файл не выбран.<br>If you return to version 1.9.x or later, configuration resets to default! |
|                            | 🕹 Upload file                                                                                      |

3. To start the update process, you must click the **«Upload file»** button. The process may take several minutes (its current status will be shown on the page). The device will be automatically rebooted when the update is completed.

| Attention! Do not power off the device!                                                      |  |
|----------------------------------------------------------------------------------------------|--|
| File has been downloaded. Upgrading firmware is in progress. Please, wait about 3 min 25 sec |  |
|                                                                                              |  |
|                                                                                              |  |
| Do not switch off or reboot the device during the firmware update.                           |  |

# «Internet» service configuration

- 1. Connect to the web interface (see Section Connection to the RG-4402-G web interface).
- 2. In the «Internet» settings, click on the link «More»:

| more     | •      |
|----------|--------|
| Router - |        |
| DHCP •   |        |
|          |        |
|          |        |
| × ×      |        |
|          |        |
|          |        |
|          |        |
|          | Router |

3. In the connection settings in the «Operation mode» field select «Router».

- 4. In the «Protocol» field, specify the type of protocol that is used to connect to the Internet. The following protocols are available:
- Static operation mode, when IP address and other necessary parameters of WAN interface are set statically;
- DHCP operation mode, when IP address, subnet mask, DNS server address, defualt gateway and other parameters required for operation are obtained from DHCP server automatically;
- PPPoE operation mode when PPP session is established on WAN interface;
- PPTP operation mode when the Internet access is established via a tunnel, using PPTP.

| Connection settings                     |        |
|-----------------------------------------|--------|
| Work mode                               | Router |
| Protocol                                | DHCP   |
| Alternative vendor ID (option 60)       |        |
| DHCP Relay Agent Information (Option82) |        |
| 1st DNS-server                          |        |
| 2nd DNS-server                          |        |
| MTU                                     | 1500   |
| Use VLAN                                |        |
| Disable masquerade                      |        |

5. Set the flag **«Use VLAN in external network»**. In the **«VLAN ID»** field specify the VLAN number used for the Internet service. 6. To apply the new configuration, click the **«Apply»** button.

For the example above, the following settings are used:

- Select the «Router» operation mode;
- In the «Protocol» field, select «PPPoE»;
- In the «Username» field enter «test»;
- In the «Password» field: 12345678;
- In the «Second access» field select «DHCP»;
- In the «VLAN ID» field specify the VLAN ID: 11.

# VoIP service configuration

### For VoIP, the Internet VLAN is used

- 1. Go to the «Settings» section in the «Network» field to the «Internet» field.
- 2. Set the flag in the «Use second access for VoIP» field:

| MTU                               | 1462           |
|-----------------------------------|----------------|
| Secondary access                  | Static         |
| Use the secondary access for VoIP |                |
| IP address                        | 192.168.15.100 |

3. Go to the «VoIP» menu To the «Network settings» tab. Set the flag in the «Use Internet settings» field:

| VoIP network settings |                       |  |
|-----------------------|-----------------------|--|
|                       | Use internet settings |  |
| IPSec settings        |                       |  |
|                       | Enable                |  |
| ✓ Apply ★ Cancel      |                       |  |

4. To apply the new configuration, click the «Apply» button.

# For VoIP, the separate VLAN is used

- Go to the «VoIP» menu, to the «Network settings» tab.
   Remove the flag in the «Use Internet settings» field.
- 3. In the «VLAN ID» field specify the VLAN number used for VoIP.
- 4. In the «Protocol» field select the protocol for assigning the address to the VoIP service interface:

  - Static operation mode, when IP address and other necessary parameters of WAN interface are set statically;
    DHCP operation mode where IP address, subnet mask, DNS address, default gateway and other necessary settings for network operation are automatically obtained from DHCP server:

| VoIP network settings                   |              |
|-----------------------------------------|--------------|
| Use internet settings                   |              |
| Use VLAN                                | $\checkmark$ |
| VLAN ID                                 | 10           |
| 802.1P                                  | 0            |
| Protocol                                | DHCP         |
| Alternative vendor ID (option 60)       |              |
| DHCP Relay Agent Information (Option82) |              |
| 1st DNS-server                          |              |
| 2nd DNS-server                          |              |
| IPSec settings                          |              |
| Enable                                  |              |
| ✓ Apply X Cancel                        |              |

5. To apply the new configuration, click the «Apply» button.

In the example above, a separate VLAN is used for the VoIP service. To configure this operating mode, clear the **«Use Internet settings»** field, in the **«VL AN ID»** field, specify the value 12, in the **«Protocol»** field, select DHCP.

# Line parameters configuration

Go to the «Line configuration» tab. Select the first line. Set the flag in the «Enable» field. Then, fill in the following parameters:

- Profile select SIP profile from the list of available profiles. To configure profiles, use the «VoIP» -> «Profiles» menu;
- Phone number subscriber number assigned to the telephone port;
- User name user name associated with this port (shown in Display-Name field of the From header in the outgoing SIP messages);
- Use alternative number when selected, an alternative number will be inserted into the «From» header of SIP messages sent from this port (particularly, in order to hide the real number from the Caller ID system of the callee);
- SIP port UDP port used to receive incoming SIP messages on the account and to transmit outgoing SIP messages from the account. It may
  take values from 1 to 65535 (the default value is 5060);
- Calling party category enables transmission of outgoing messages in the From header; the latter is transmitted in Tel-URI format (see RFC3966);
- Authentication username and password user name and password used for subscriber authentication on SIP server (and on registration server).

| Edit line 1: Account settings |             |
|-------------------------------|-------------|
| Enable                        |             |
| SIP profile                   | 1st profile |
| Phone                         | 001         |
| User name                     |             |
| Use alternative number        |             |
| SIP port                      | 5060        |
| Calling party category        | Off         |
| Authentication                |             |
| Login                         |             |
| Password                      | ••••••      |

To apply the new configuration, click the **«Apply**» button.

| Edit SIP profile                 |             |
|----------------------------------|-------------|
| SIP parameters                   |             |
| Profile includes                 | Lines 1, 2  |
| Profile name                     | 1st profile |
| Proxy mode                       | Homing      |
| Proxy server                     |             |
| Registration                     |             |
| Registration server              |             |
| Home server check method         | Invite      |
| Home server keepalive timeout, s | 30          |

# Profile configuration

- 1. Go to the «Profiles» tab.
- 2. Select the profile that was used in the line settings.
- 3. Specify the SIP server network address in the field «SIP proxy server». Set the flag in the «Registration» field.
- Specify the network address of the device on which all subscribers of the telephone network are registered in order to provide them with the right to use communication services in the «Registration server» field.

5. To apply the new configuration, click the «Apply» button.

# IPTV service configuration

## IPTV configuration

- 1. Go to the «IPTV» menu, to the «IPTV» tab.
- 2. Set the flag «Enable IPTV».
- 3. In the «IGMP Version» field select the IGMP version.
- 4. Enable «Periodic Subscription Update» and specify the update period in the «Update Period» field.
- 5. Enable «Fast leave»:

| Network VolP IPTV Local interfaces System |          |                     |                     |      |
|-------------------------------------------|----------|---------------------|---------------------|------|
| IPT                                       | IPTV STB |                     |                     |      |
|                                           |          | IPTV settings       |                     |      |
|                                           |          |                     | Enable IPTV         |      |
| ۲                                         |          |                     | IGMP version        | 3 -  |
|                                           |          | Renew subscription  |                     |      |
| ٥                                         |          |                     | Enable              |      |
| *                                         |          | Renew subsc         | ription interval, s | 30 🗘 |
|                                           |          | Fast leave mode     |                     |      |
|                                           |          |                     | Enable              |      |
|                                           |          | VLAN IPTV           |                     |      |
|                                           |          |                     | Use VLAN            |      |
|                                           |          | HTTP proxy settings |                     |      |
|                                           |          |                     | Enable              |      |
|                                           |          |                     |                     |      |
|                                           |          | ✓ Apply ★ Cancel    |                     |      |

6. If a separate VLAN is used for IPTV, set the flag in the «Use VLAN» field. In the «VLAN ID» field specify the VLAN number used for IPTV.

| VLAN IPTV |     |
|-----------|-----|
| Use VLAN  |     |
| VLAN ID   | 0 • |
| 802.1P    | 0 - |

7. To apply the new configuration, click the **«Apply»** button.

To configure the «IPTV» service in accordance with the example above, the following settings must be performed:

- 1. Set the flag in the «Use VLAN» field;
- 2. In the «VLAN ID» field set the value 13.

# STB configuration

1. Go to the «IPTV» menu, to the «STB» tab. Set the flag «Enable STB»:

| Network                                                                                                    | VoIP IPTV Local interfaces System |  |
|----------------------------------------------------------------------------------------------------|-----------------------------------|--|
| IPTV S                                                                                                    |                                   |  |
|                                                                                                    | STB VLAN Configuration            |  |
|                                                                                                    | Enable STB                        |  |
| ۲                                                                                                    | Use VLAN                          |  |
| <ul> <li>For binding of local interfaces to STB service go to page "Local interfaces - Functional assignment".</li> </ul> |                                   |  |
| <i>¥</i>                                                                                                    | ✓ Apply ★ Cancel                  |  |

2. If a separate VLAN is used for STB connection, set the flag in the «Use VLAN» field;

3. In the **«VLAN ID**» field specify the VLAN number used for IPTV;

| STB VLAN Configuration                                                                                |     |  |  |
|----------------------------------------------------------------------------------------------------|-----|--|--|
| Enable STB                                                                                            |     |  |  |
| Use VLAN                                                                                              |     |  |  |
| VLAN ID                                                                                               | 0   |  |  |
| 802.1P                                                                                                | 0 • |  |  |
| For binding of local interfaces to STB service go to page "Local interfaces - Functional assignment". |     |  |  |
| Apply X Cancel                                                                                        |     |  |  |

4. To apply the new configuration, click the **«Apply**» button.

To configure the STB in accordance with the example described in point 1, the following settings must be performed:

- 1. Set the flag in the «Use VLAN» field;
- 2. In the «VLAN ID» field set the value 13.

# Local interfaces configuration

To bind local interfaces to the STB service, go to the **«Local Interfaces»** menu on the **«Functional Assignment»** tab. Assign one of the device ports to the STB port. After that, the STB should only be connected to this port:

| LAN 1         | Internet | • |
|---------------|----------|---|
| LAN 2         | Internet | • |
| LAN 3         | Internet | • |
| LAN 4         | STB      | • |
| Wi-Fi 2.4 GHz | Internet | • |
| Wi-Fi 5 GHz   | Internet | • |

# VLAN management configuration

- 1. Go to the «System» menu on the «Management Interface» tab.
- 2. Set the flag «Enable management interface».
- 3. Select the management traffic type in the «Access Type» field:
- Untagged management traffic to the device comes in untagged form. In this case, the VLAN must be configured for the Internet service;
- Tagged a separate VLAN is used to control the device. If using the «Tagged» access type, in the «VLAN ID» field, specify the VLAN number
  that will be used to control the device.

| Netwo | ork Vol | P IP    | TV Local  | nterfaces System              |             |        |        |                  |                      |              |          |
|-------|---------|---------|-----------|-------------------------------|-------------|--------|--------|------------------|----------------------|--------------|----------|
| Time  | Access  | Log     | Passwords | Configuration management      | Firmware Up | ograde | Reboot | Autoprovisioning | Management interface | Certificates | Advanced |
|       | N       | lanag   | ement int | erface                        |             |        |        |                  |                      |              |          |
|       |         |         |           | Enable management interfa     | ace 🗹       |        |        |                  |                      |              |          |
| ۲     |         |         |           | Access ty                     | /pe Unta    | gged   |        | •                |                      |              |          |
|       |         |         |           | Proto                         | DHCF        | þ      |        | •                |                      |              |          |
| ۰     |         |         |           | Alternative vendor ID (option | 60)         |        |        |                  |                      |              |          |
| ¥     |         |         |           | 1st DNS-ser                   | ver         |        |        |                  |                      |              |          |
|       |         |         |           | 2nd DNS-ser                   | ver         |        |        |                  |                      |              |          |
|       |         |         |           |                               |             |        |        |                  |                      |              |          |
|       |         | 🗸 Apply | X Cancel  |                               |             |        |        |                  |                      |              |          |

4. In the «Protocol» field select the protocol for assigning the address to the VoIP service interface:

- Static operation mode, when IP address and other necessary parameters of WAN interface are set statically;
- DHCP operation mode where IP address, subnet mask, DNS address, default gateway and other necessary settings for network operation are automatically obtained from DHCP server.

| Enable management interface |        |
|-----------------------------|--------|
| Access type                 | Tagged |
| VLAN ID                     | 20     |
| 802.1P                      | 0      |
| Protocol                    | Static |
| IP address                  |        |
| Netmask                     |        |
| Default gateway             |        |
| 1st DNS-server              |        |
| 2nd DNS-server              |        |
|                             |        |

5. To apply the new configuration, click the «Apply» button.

To configure the management VLAN in accordance with the example described in point 1, the following settings must be performed:

- Set the flag in the «Enable management interface» field;
- In the «Access Type» field select «Untagged»;
- In the **«Protocol»** field, select **«Static»**;
- In the «IP address» field specify the IP address: 192.168.100.5;
- In the «Subnet mask» field: 255.255.255.0;
  In the «Default gateway» field: 192.168.100.1.

# Connection monitoring

r

When the session established successfully, the **Power** indicator on the device will light green. You can also track the uplift of a session in the **«Monitoring»** section of the **«Internet**» tab.

When the session is successfully established, the IP address received by the device should be displayed in the corresponding column (the figure below shows the state in which the address was not received).

| ternet connection         |                         |
|---------------------------|-------------------------|
| Network connection        | Wired                   |
| Access protocol           | PPPOE                   |
| IP address                | address is not assigned |
| Provider inner IP address | 78.0.0.17               |
| C Refresh                 |                         |

If the device does not receive the address in the provider's internal network (fourth line), this means that either the device does not have access to the external network (check the WAN indicator - if it is not lit, it means there are problems with the cable), or in the network settings of the RG-4402-G VLAN was configured incorrectly.